## 薬価未収載品を調べたい

薬価未収載品の医薬品を検索できます。

メインメニューから「医薬品検索」を選びます。

| 医薬品情報                      |               |               |  |  |  |  |  |  |  |
|----------------------------|---------------|---------------|--|--|--|--|--|--|--|
| ・薬価収載・経過措置一覧               | 2025/01/31 更新 |               |  |  |  |  |  |  |  |
| · <u> </u>                 | 2025/01/21 更新 |               |  |  |  |  |  |  |  |
| <ul> <li>・医薬品検索</li> </ul> | ここをクリック       | 2025/02/03 更新 |  |  |  |  |  |  |  |

検索画面が表示されます。

下図の例では、薬価未収載品の毛髪用剤を検索します。

- (1)「拡張薬効分類コード」の「参照」をクリックし、「拡張薬効分類一覧」画面を表示。
- (2)「拡張薬効分類一覧」画面の「毛髪用剤」をクリックすると、入力項目に「E0709|毛髪用剤」が追加される。
- (3)「未収載品選択」で、「未収載品を含む」もしくは「未収載品のみ」をクリック。
- (4) 「検索」をクリック。
- (参考)直接、医薬品名などを入力して、検索することもできます。

| 医薬品検索                  |                                                            |  |  |  |  |  |
|------------------------|------------------------------------------------------------|--|--|--|--|--|
| <u>医薬品名</u><br>一般名     | <u>ヘルプ</u><br>□ 入力補助機能を使用する<br>漢方参照                        |  |  |  |  |  |
| クリッピング採用薬              |                                                            |  |  |  |  |  |
| 代表品                    |                                                            |  |  |  |  |  |
| +- 50 (46 50 D         | □ 先発(□ 先発品 □ 準先発語 拡張薬効分類名 検索 検索 検索 検索 検索 検索 検索 検索 検索 検索 検索 |  |  |  |  |  |
| 九年・使先品                 | 2025年4月以降後発品除外405月自動的に画面は閉じませんが、素効名をクリックすると検索画面に入力されます。    |  |  |  |  |  |
| 苦き換え率                  | <ul> <li>□ 1(後発品が無い先発品)</li> <li>▶ 連経系作用薬</li> </ul>       |  |  |  |  |  |
|                        | □ 3 (後発品) □ ★ (先発語) ▶ 感覚器用薬                                |  |  |  |  |  |
| 甘热的医药中                 |                                                            |  |  |  |  |  |
| 基礎的区策的                 |                                                            |  |  |  |  |  |
| 二版石処力マスク               | □ □ □ □ □ □ □ □ □ □ □ □ □ □ □ □ □ □ □                      |  |  |  |  |  |
| <u></u><br>表記 (名称)     | クリックし、一覧を表示                                                |  |  |  |  |  |
| オーソライズド・               |                                                            |  |  |  |  |  |
|                        |                                                            |  |  |  |  |  |
| (2)   毛髪用剤             | 削」をクリックすると                                                 |  |  |  |  |  |
| 検索画面                   |                                                            |  |  |  |  |  |
| 会社名                    | <u>田加ワイルス楽</u><br>  ▶ 皮膚道海田創                               |  |  |  |  |  |
| 厚労省コード                 | <u>► 外皮用鎮痛・消炎剤</u>                                         |  |  |  |  |  |
|                        | ► 皮齿数化剂                                                    |  |  |  |  |  |
| 統一名収載選択                | □統一名収載品目のみ□銘都                                              |  |  |  |  |  |
| 規格単位                   |                                                            |  |  |  |  |  |
| <u>薬効分類コード</u>         |                                                            |  |  |  |  |  |
| 拡張薬効分類コード              | ► E0709 毛愛用剤 参照                                            |  |  |  |  |  |
| <u>生物由来</u>            |                                                            |  |  |  |  |  |
| 規制区分                   | □ 向精神薬 □ 麻薬 □ 毒薬 □ 劇薬 □ 覚醒剤・覚醒剤原料                          |  |  |  |  |  |
|                        | □ 処方箋医薬品 □ 局方品                                             |  |  |  |  |  |
| 投与期間制限                 | □向精神蘂(□14日 □30日 □90日)                                      |  |  |  |  |  |
|                        | □麻薬(□14日 □30日) □新医薬品(□14日 □その他)                            |  |  |  |  |  |
|                        |                                                            |  |  |  |  |  |
|                        | (3)「木収載品を含む」もしくは                                           |  |  |  |  |  |
| <u>新医梁品解除予定月</u>       | □□□●□□□□□□□□□□□□□□□□□□□□□□□□□□□□□□□□□                      |  |  |  |  |  |
| 关(四)状態<br>主(四共日)深行     |                                                            |  |  |  |  |  |
| <u>不収戦而選択</u><br>茨伊加弗口 |                                                            |  |  |  |  |  |
| <u> </u>               |                                                            |  |  |  |  |  |
| 経過措置                   |                                                            |  |  |  |  |  |
| <u>栓通指舌斑状</u>          | ◎ 栓過指舌滴「医菜品を味く ○ 過去の栓過指舌滴「医菜品を含む                           |  |  |  |  |  |
| <u> </u>               |                                                            |  |  |  |  |  |
| 販売中止                   |                                                            |  |  |  |  |  |
| 中止品選択                  | ●中止品を含む ○中止品を除く                                            |  |  |  |  |  |
| 中止日                    | (YYYY/MM/DD) ~ (YYYY/MM/DD)                                |  |  |  |  |  |
| 投与区分                   |                                                            |  |  |  |  |  |
| 表示順                    | ●1.投与区分 2.一般名 3.規格単位 4.医薬品名                                |  |  |  |  |  |
|                        | ○1.投与区分 2.一般名 3.規格単位 4.先発・後発 5. <u>菜価 6.医茎品名</u>           |  |  |  |  |  |
|                        | ○1.投与区分 2.医薬品名 3.規格単位 (4)検索をクリック                           |  |  |  |  |  |
|                        | ○1.投与区分 2.薬効分類コード                                          |  |  |  |  |  |
|                        | ○1.投与区分 2.YJコード 3.医薬品名                                     |  |  |  |  |  |
|                        | 検索クリア                                                      |  |  |  |  |  |
|                        |                                                            |  |  |  |  |  |

Copyright © SAFE-DI, All rights reserved.

## 検索結果一覧が表示されます。

## 「デュタステリドカプセル」などが表示されます。

| 医薬品検索結果一覧                                                                                                    |                                                               |                                         |              |           |                |        |         |          |                      |                                     |  |  |  |
|----------------------------------------------------------------------------------------------------|---------------------------------------------------------------|-----------------------------------------|--------------|-----------|----------------|--------|---------|----------|----------------------|-------------------------------------|--|--|--|
| 【検索条件】 [拡張薬効分類コード]E0709 毛髪用剤 [経過措置違択}]経過措置満了医薬品を除く [販売中止{中止品選択}]中止品を含む [薬価収載{未収載品選択}]未収載品を含む [表示順]1.投与区分 2.一般名 3.規格単位 4.医薬品名 |                                                               |                                         |              |           |                |        |         |          |                      |                                     |  |  |  |
| 46件ヒット                                                                                                    | 46件ヒットしました ( 1 ~ 46件目を表示 )                                    |                                         |              |           |                |        |         |          |                      |                                     |  |  |  |
| 「添加物・外観・包装単位違いを表示」は「同区分・同剤形・同規格」から作成できます。                                                                                    |                                                               |                                         |              |           |                |        |         |          |                      |                                     |  |  |  |
|                                                                                                    | 大業2 回至効の後発品がある未発品 単先発 準先発 支発品 回至効の後発品がない大発品 後発品 後発品 注 後発品除外品目 |                                         |              |           |                |        |         |          |                      |                                     |  |  |  |
| 1 後発品がない元発品 2 後発品がある元発品 2 後発品が高額又は低い元発品 3 後発品(査 元発品に変価が同額又は低い売発品 3 後発品(査 元発品に変価が同額又は黒い後発品                                    |                                                               |                                         |              |           |                |        |         |          |                      |                                     |  |  |  |
| AG:オーソライズド・ジェネリック BS:バイオシミラー<br>※線通日・統一名仰朝日日(1、宮朝で何明)(医薬品名ギン)に生まさわれいため、まましていません。                                             |                                                               |                                         |              |           |                |        |         |          |                      |                                     |  |  |  |
| ☆ に20日1.00. 日本X戦の日は、日報 (1007) (25年の日にこの) なかりていません。 ○全てチェック チェックした医薬品を Excelダウンロード 詳細表示 検索結果のURLをコピー 検索画面に戻る                  |                                                               |                                         |              |           |                |        |         |          |                      |                                     |  |  |  |
| No.                                                                                                    | 医薬品名                                                          | 一般名                                     | 規格単位         | 会社名       | 新薬価            | 規制・局   | AG • BS | 一般名処方マスタ | 収載日・経過日              | リシク                                 |  |  |  |
|                                                                                                    | 厚労省コード                                                        |                                         |              |           | 旧薬価            | 先発・後発品 | ハイリスク薬  | 置き換え率    | 中止予定日                |                                     |  |  |  |
| <b>1</b>                                                                                                    | セファランチン末1%<br>団 2900001A2036                                  | セファランチン末<br>日成分 同区分 同剤形<br>同規格 同薬効      | 1%1g O       | メディサ=化研生薬 | 43.50<br>47.00 |        |         | なし       | 2001/09/07<br>_<br>_ | <u>履歴検索</u><br>添付文書<br><u>コード検索</u> |  |  |  |
| 2                                                                                                    | セファランチン録1mg<br>内 2900001F1029                                 | セファランチン錠<br>同成分 同区分 同剤形<br>同規格 同薬効      | 1mg1錠 O      | メディサ=化研生薬 | 6.20<br>6.50   |        |         | なし       |                      | <u>履歴検索</u><br>添付文書<br><u>コード検索</u> |  |  |  |
| 3                                                                                                    | <u>ザガーロカプセル0.1mg</u><br>商 末収戦                                 | デュタステリドカプセル<br>■ 同成分 同区分 同剤形<br>同規格 同薬効 | 0.1mg1カプセル 🔹 | GSK O     | 未収載<br>一       | 劇処     |         | なし       | Ē                    | <u>履歴検索</u><br>添付文書<br><u>コード検索</u> |  |  |  |
| 4                                                                                                    | デュタステリドカプセル0.1mgZA「トーワ」<br>商 未収載                              | デュタステリドカプセル<br>■ 同成分 同区分 同剤形<br>同規格 同薬効 | 0.1mg1カプセル 🔹 | 東和薬品      | 未収載<br>-       | 劇処     |         | なし<br>-  | -                    | <u>履歴検索</u><br>添付文書<br>ユード検索        |  |  |  |
| 5                                                                                                    | <u>ザガーロカプセル0.5mg</u><br>肉 未収載                                 | デュタステリドカプセル<br>■ 同成分 同区分 同剤形<br>同規格 同薬効 | 0.5mg1カプセル 🔹 | GSK O     | 未収載<br>一       | 劇処     |         | なし       | -                    | <u>履歴検索</u><br>添付文書<br><u>コード検索</u> |  |  |  |